### Controller via SD card per stripLED digitali

Controller via SD card for digital stripLED

# 09348

# 

| CODICE     | Tensione di ingresso | Corrente d'ingresso | Dimensioni               |
|------------|----------------------|---------------------|--------------------------|
| Order code | Input Voltage        | Input current       | Size L x P x H           |
| 09348      | 5VDc Max             | 28 - 40 mA          | Controller 160 x 90 x 24 |

#### Descrizione:

#### Description:

#### Descrizione:

Sistema di controllo via Sd card programmabile da computer per stripLED digitali.

Possibilità di controllare stripLED RGB - RGBW - e monocromatiche di tipo digitale via SD card programmata con programma LedEdit scaricabile da internet.

#### Description:

Computer controlled SD card control system for digital strip LEDs. Possibility to control digital RGB - RGBW and monochromatic stripLED via SD card programmed with LedEdit program downloadable from internet.

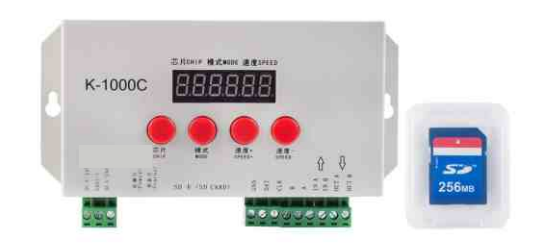

#### Funzione:

Function:

 Richiama programmi realizzabili tramite Programma LedEdit oppure programmi pre-installati tramite il tasto mode.
 Regolazione velocità della scena tramite i tasti
 Speed+ e speed - Recall programs that can be implemented through the LedEdit program or pre-installed programs using the mode key. Adjust scene speed with the keys Speed + and speed -

#### Caratteristiche:

Features:

Disegno misure in mm

Controllo di massimo 2048 pixelsLED. Massimo 16 programmi impostabili Maximum 2048 pixels LED control. Maximum 16 programmable programscenary

#### 148 mm 160 mm 75,00 mm С 90,00 mm Ŷ Î < 0 Set Mode Speed + Speed SD (SD CARD) SD (SD CARD) < 0 5-24V GND 5-24V OUT OUT Ø 0 0 0000 00 0 0 0

ELCOM srl Via Ugo la Malfa 5 25030 Castel Mella (BS) - ITALIA

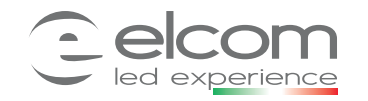

Controller via SD card for digital stripLED

#### Schema di collegamento:

Wiring diagram :

Cablaggio singolo Single Wiring

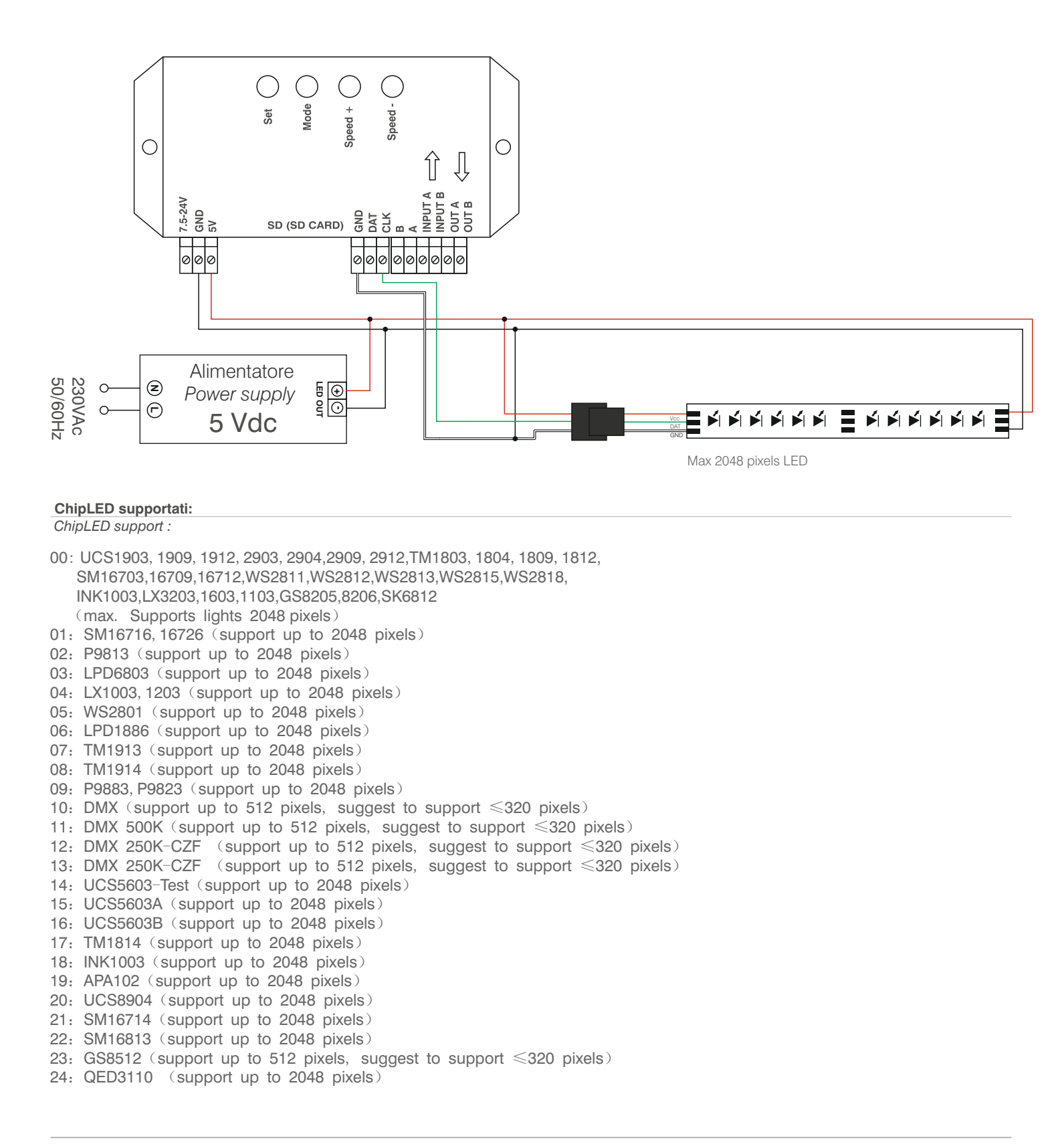

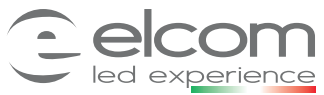

Controller via SD card for digital stripLED

Led Edit 2019 manual:

Led Edit 2019 manual:

Installazione:

#### 1. Scaricare II programma LedEdit2019 o dall'SD card in dotazione o da internet.

1. Download the LedEdit2019 program from the SD card or from the internet.

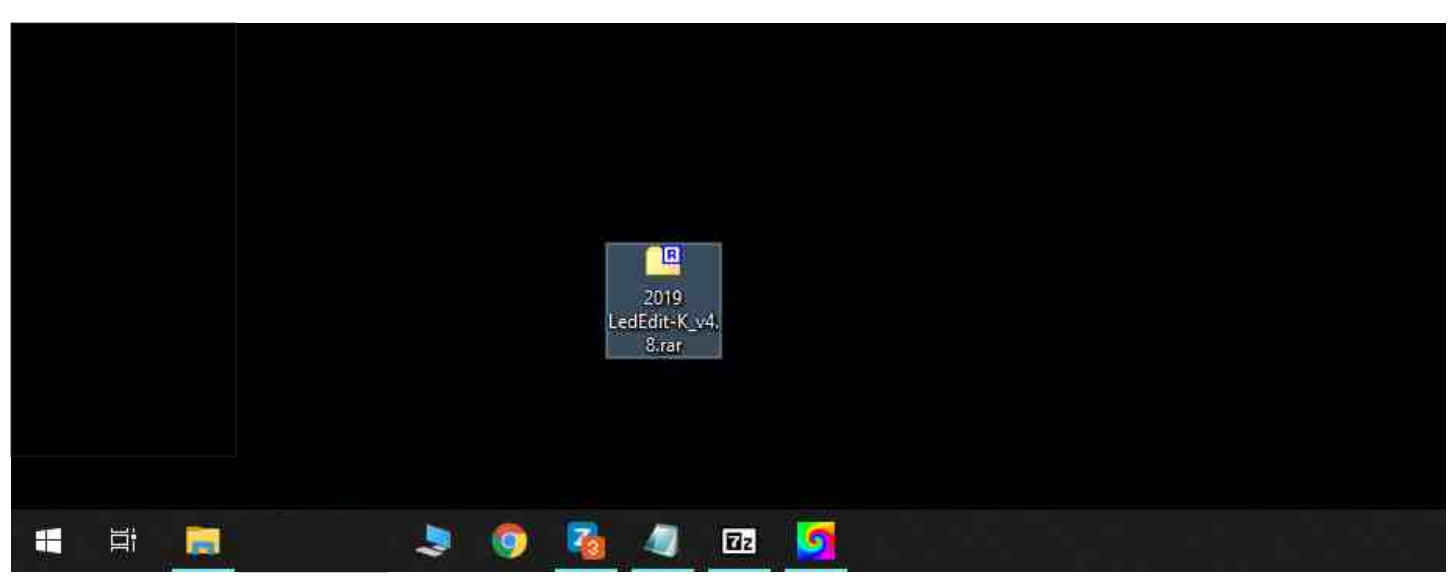

#### 2. Intallare l'eseguibile del programma cliccando su setup.

E scegliere quando richiesto la lingua inglese.

2.Install the program executable by clicking on setup. And choose when required the English language.

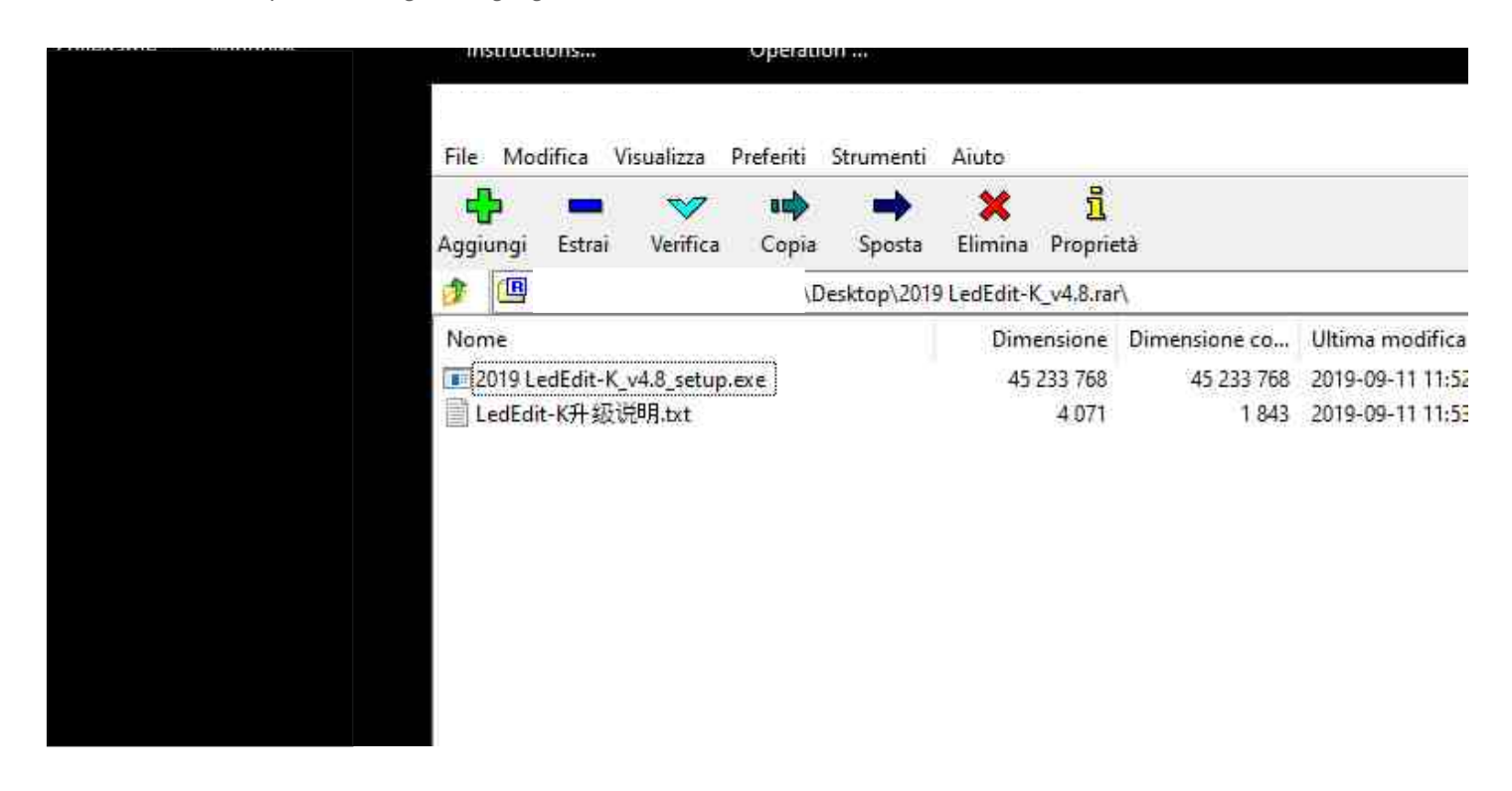

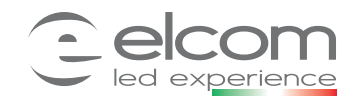

09348

## Controller via SD card per stripLED digitali

Controller via SD card for digital stripLED

3. A fine installazione apparirà l'icona del programma.
Cliccare 2 volte sull'icone per aprire il programma.
3. At the end of the installation the program icon will appear.
Click twice on the icon to open the program.

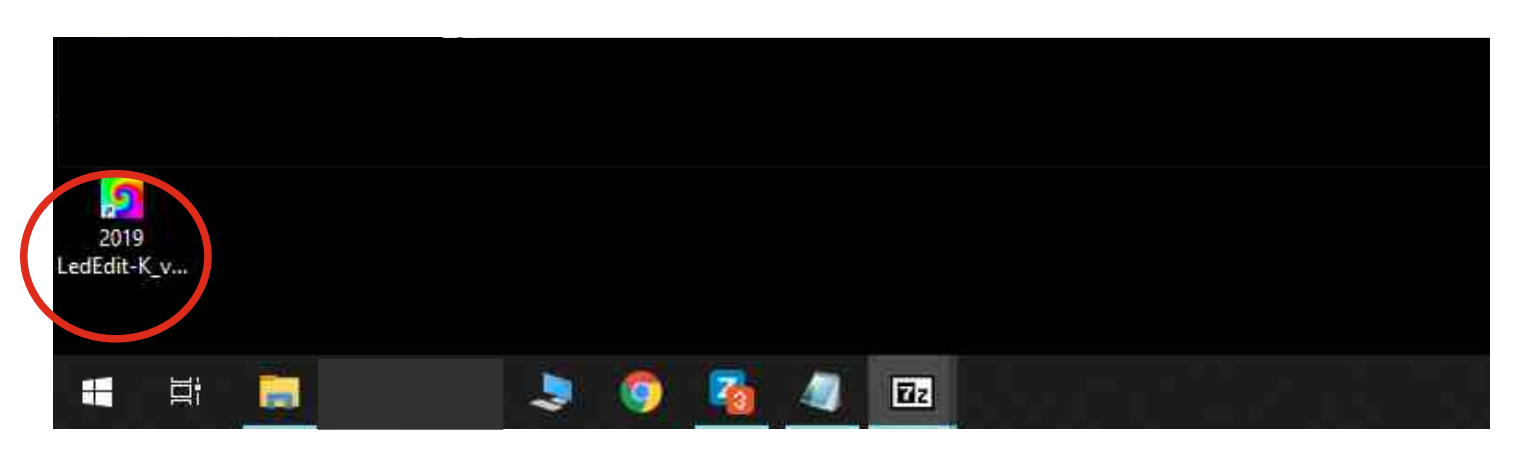

#### Creazione programma semplice:

Simple program creation:

- 1. Per creare un nuovo programma selezionare «File» -> «New».
- 1. To create a new program select «File» -> «New».

| New(N) PS: 25 | Program                               | : |    |   | Tota | d: | 0 |        | 11    | 11 | Posi | tion: | 0 | <      | 1 |   |         |       |     |          |        |        |   |
|---------------|---------------------------------------|---|----|---|------|----|---|--------|-------|----|------|-------|---|--------|---|---|---------|-------|-----|----------|--------|--------|---|
| Open(O)       | 4                                     |   | 14 | 1 |      | -  |   | (1-1(1 | 1,125 |    |      |       | - | <br>11 | - | 1 | <br>171 | فكتعا | 161 | <u> </u> | i di k | 16 H H | _ |
| Extraction    |                                       |   |    |   |      |    |   |        |       |    |      |       |   |        |   |   |         |       |     |          |        |        |   |
| Exister 1     | 1.11                                  |   |    |   |      |    |   |        |       |    |      |       |   |        |   |   |         |       |     |          |        |        |   |
|               |                                       |   |    |   |      |    |   |        |       |    |      |       |   |        |   |   |         |       |     |          |        |        |   |
| EditLayout    |                                       |   |    |   |      |    |   |        |       |    |      |       |   |        |   |   |         |       |     |          |        |        |   |
| PortList      |                                       |   |    |   |      |    |   |        |       |    |      |       |   |        |   |   |         |       |     |          |        |        |   |
| Port1:(0)     |                                       |   |    |   |      |    |   |        |       |    |      |       |   |        |   |   |         |       |     |          |        |        |   |
| Port2:(0)     |                                       |   |    |   |      |    |   |        |       |    |      |       |   |        |   |   |         |       |     |          |        |        |   |
| Port3:(0)     |                                       |   |    |   |      |    |   |        |       |    |      |       |   |        |   |   |         |       |     |          |        |        |   |
| Port4:(0)     |                                       |   |    |   |      |    |   |        |       |    |      |       |   |        |   |   |         |       |     |          |        |        |   |
| Port5:(0)     |                                       |   |    |   |      |    |   |        |       |    |      |       |   |        |   |   |         |       |     |          |        |        |   |
| Port6:(0)     |                                       |   |    |   |      |    |   |        |       |    |      |       |   |        |   |   |         |       |     |          |        |        |   |
| Port7:(0)     |                                       |   |    |   |      |    |   |        |       |    |      |       |   |        |   |   |         |       |     |          |        |        |   |
| Port8:(0)     |                                       |   |    |   |      |    |   |        |       |    |      |       |   |        |   |   |         |       |     |          |        |        |   |
|               |                                       |   |    |   |      |    |   |        |       |    |      |       |   |        |   |   |         |       |     |          |        |        |   |
|               |                                       |   |    |   |      |    |   |        |       |    |      |       |   |        |   |   |         |       |     |          |        |        |   |
|               |                                       |   |    |   |      |    |   |        |       |    |      |       |   |        |   |   |         |       |     |          |        |        |   |
|               |                                       |   |    |   |      |    |   |        |       |    |      |       |   |        |   |   |         |       |     |          |        |        |   |
|               |                                       |   |    |   |      |    |   |        |       |    |      |       |   |        |   |   |         |       |     |          |        |        |   |
|               |                                       |   |    |   |      |    |   |        |       |    |      |       |   |        |   |   |         |       |     |          |        |        |   |
|               |                                       |   |    |   |      |    |   |        |       |    |      |       |   |        |   |   |         |       |     |          |        |        |   |
|               |                                       |   |    |   |      |    |   |        |       |    |      |       |   |        |   |   |         |       |     |          |        |        |   |
| Lights        |                                       |   |    |   |      |    |   |        |       |    |      |       |   |        |   |   |         |       |     |          |        |        |   |
| Lights        |                                       |   |    |   |      |    |   |        |       |    |      |       |   |        |   |   |         |       |     |          |        |        |   |
|               | 1 1 1 1 1 1 1 1 1 1 1 1 1 1 1 1 1 1 1 |   |    |   |      |    |   |        |       |    |      |       |   |        |   |   |         |       |     |          |        |        |   |
|               |                                       |   |    |   |      |    |   |        |       |    |      |       |   |        |   |   |         |       |     |          |        |        |   |

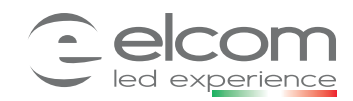

### Controller via SD card per stripLED digitali

Controller via SD card for digital stripLED

09348 F© ⊠ ( € IP20

| • | • | • | · ·  |                  |                                                                       |   |  | • |
|---|---|---|------|------------------|-----------------------------------------------------------------------|---|--|---|
|   |   |   |      | New project      |                                                                       |   |  |   |
|   |   |   |      | New project      |                                                                       |   |  |   |
|   |   |   |      | Controller type: | Parameter                                                             |   |  |   |
|   |   |   |      | T 1000           |                                                                       | 1 |  |   |
|   |   |   |      | T-8000           | Controller: K-1000-RGBW                                               |   |  |   |
|   |   |   |      | T-400K           |                                                                       |   |  |   |
|   |   |   |      | T-500K           |                                                                       |   |  |   |
|   |   |   |      | T-600K-D         | Max number light 768 (1-1536)                                         |   |  |   |
|   |   |   |      | T-700K           |                                                                       |   |  |   |
|   |   |   |      | T-800K           |                                                                       |   |  |   |
|   |   |   | . (. | K-1000-RGB       |                                                                       |   |  |   |
|   |   |   |      | N 1000 W         |                                                                       |   |  |   |
|   |   |   |      | K-1000-RGBWYA    |                                                                       |   |  |   |
|   |   |   |      | K-8000-RGB       |                                                                       |   |  |   |
|   |   |   |      | K-8000-RGBW      |                                                                       |   |  |   |
|   |   |   |      | K-8000-W         |                                                                       |   |  |   |
|   |   |   |      | K-8000-RGBWTA    | Save path:                                                            |   |  |   |
|   |   |   |      | K-8000-L-RGBW    |                                                                       |   |  |   |
|   |   |   |      | K-8000-L-RGB-W   | C: Users (massimiliano.rossi (Documents (LedEdit_K)(Proj 1.pjb Browse |   |  |   |
|   |   |   |      | K-8000-Temp      |                                                                       |   |  |   |
|   |   |   |      |                  |                                                                       |   |  |   |
|   |   |   |      |                  |                                                                       |   |  |   |
|   |   |   |      |                  | OK Cancel                                                             |   |  |   |
|   |   |   |      |                  |                                                                       |   |  |   |
|   |   |   |      |                  |                                                                       |   |  |   |
|   |   |   |      |                  |                                                                       |   |  |   |
|   |   |   |      |                  |                                                                       |   |  |   |
|   |   |   |      |                  |                                                                       |   |  |   |
|   |   |   |      |                  |                                                                       |   |  |   |
|   |   |   |      |                  |                                                                       |   |  |   |
|   |   |   |      |                  |                                                                       |   |  |   |

2. Selezionare il tipo di centralina utilizzata nel nostro caso K1000-RGBW e confermare.

2. Select the type of control unit used in our case K1000-RGBW and confirm.

3. Selezionare Edit Layout per definire quanti punti LED comandare e che forma dare alla matrice.

3. Select Edit Layout to define how many LED points to command and what shape to give to the matrix.

| 🚰 🖬 👂 👂 FPS: 25 🛊            | Program: Pro1 | Total: 0 | Position: | 0       | < |
|------------------------------|---------------|----------|-----------|---------|---|
| ut Program Effect Custom • • |               | ******   |           | * * * * |   |
|                              |               |          |           |         |   |
|                              | *******       |          |           |         |   |
| Edit Layout                  |               |          |           |         |   |
| 174                          |               |          |           |         |   |
| 1:(0)                        |               |          |           |         |   |
| 2:(0)                        |               |          |           |         |   |
| 3:(0)                        |               |          |           |         |   |
| 4:(0)                        |               |          |           |         |   |
| 5:(0)                        |               |          |           |         |   |
| 6:(0)                        |               |          |           |         |   |
| 7:(0)                        |               |          |           |         |   |
| 8:(0)                        |               |          |           |         |   |
|                              |               |          |           |         |   |
|                              |               |          |           |         |   |
|                              |               |          |           |         |   |
|                              | *******       |          |           |         |   |
|                              |               |          |           |         |   |
|                              | *******       |          |           |         |   |
|                              |               |          |           |         |   |

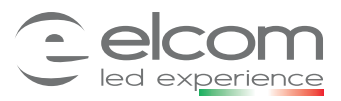

# 4. Selezionare automatic Layout per impostare quante linee e quanti punti per linea si desidera comandare. Es:30 led e una linea.

4. Select automatic Layout to set how many lines and how many points per line you want to control. Ex:30LEDs and one Line.

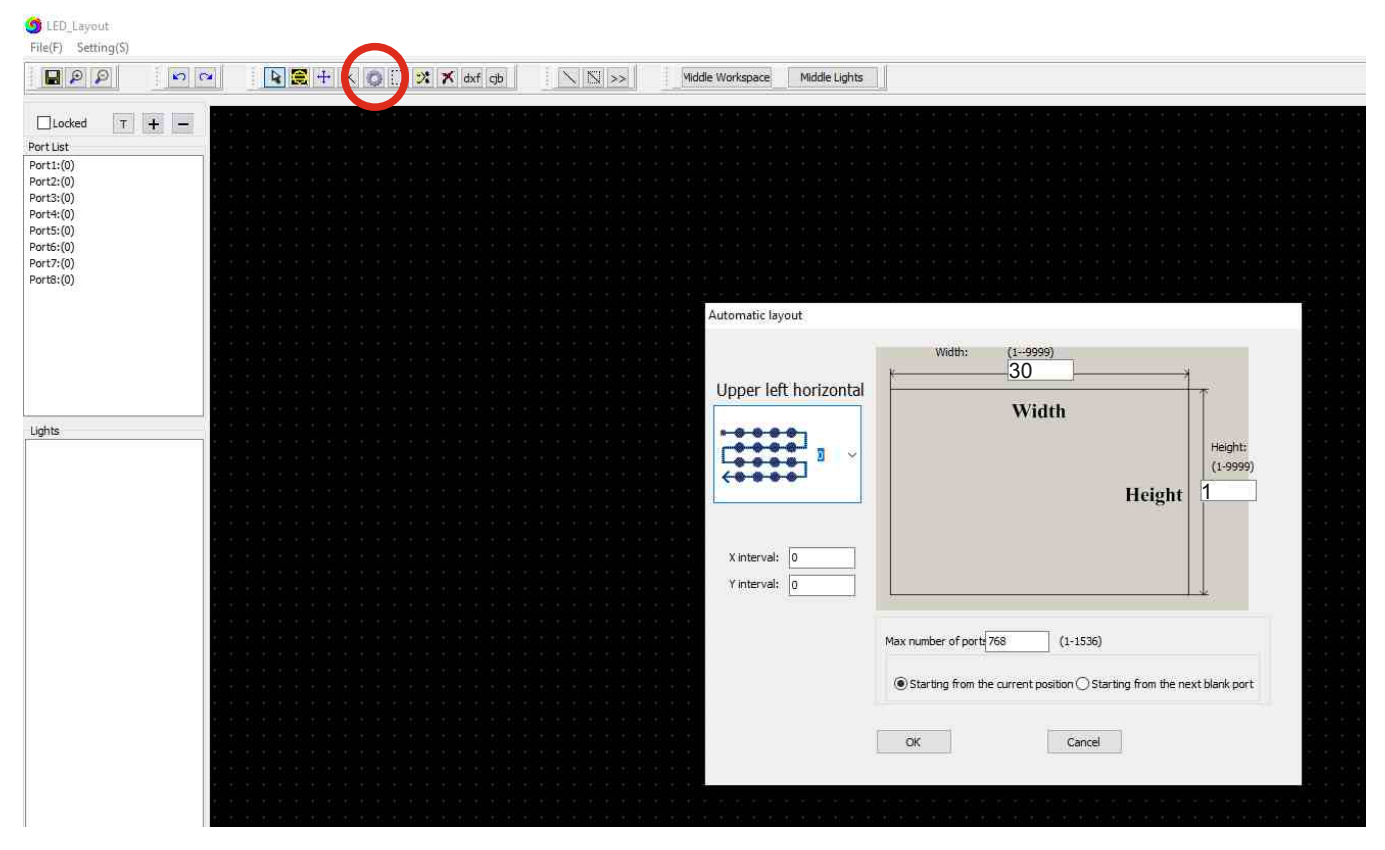

5. Verificare il risultato ed uscire dalla modalità Layout cliccando sulla X di chiusura senza dover salvare.5. Check the result and exit Layout mode by clicking on the closing X without having to save.

|            | 0   |        |   | <u>e</u> l | ÷ | × | C |    | * | X | dxf | cjt | į |  | N | >>    | ł | V | liddle | e Wo | orksp | pace | Mi | ddle | Ligh | nts |  |  |
|------------|-----|--------|---|------------|---|---|---|----|---|---|-----|-----|---|--|---|-------|---|---|--------|------|-------|------|----|------|------|-----|--|--|
| Locked T + |     | t: .t: |   | ti t       |   |   |   | T. |   |   |     |     |   |  |   | ti it | 1 |   |        |      |       | Ţ    |    |      |      |     |  |  |
| Port:1     |     |        | 1 |            |   |   |   |    |   |   |     |     |   |  |   |       |   |   |        | -    |       |      |    |      |      |     |  |  |
| Port1:(30) |     |        |   |            |   |   |   |    |   |   |     |     |   |  |   |       |   |   |        |      |       |      |    |      |      |     |  |  |
| Port2:(0)  | -   |        |   |            |   |   |   |    |   |   |     |     |   |  |   |       |   |   |        |      |       |      |    |      |      |     |  |  |
| Port3:(0)  | 1.1 |        |   |            |   |   |   |    |   |   |     |     |   |  |   |       |   |   |        |      |       |      |    |      |      |     |  |  |
| Port4:(0)  | 1   |        |   |            |   |   |   |    |   |   |     |     |   |  |   |       |   |   |        |      |       |      |    |      |      |     |  |  |
| Port5:(0)  | 1   |        |   |            |   |   |   |    |   |   |     |     |   |  |   |       |   |   |        |      |       |      |    |      |      |     |  |  |
| Port6:(0)  | 1.1 |        |   |            |   |   |   |    |   |   |     |     |   |  |   |       |   |   |        |      |       |      |    |      |      |     |  |  |
| Port7:(0)  | 1.1 |        |   |            |   |   |   |    |   |   |     |     |   |  |   |       |   |   |        |      |       |      |    |      |      |     |  |  |
| Port8:(0)  | 1   |        |   |            |   |   |   |    |   |   |     |     |   |  |   |       |   |   |        |      |       |      |    |      |      |     |  |  |
|            | 1.1 |        |   |            |   |   |   |    |   |   |     |     |   |  |   |       |   |   |        |      |       |      |    |      |      |     |  |  |
|            | 1.1 |        |   |            |   |   |   |    |   |   |     |     |   |  |   |       |   |   |        |      |       |      |    |      |      |     |  |  |
|            | 1.1 |        |   |            |   |   |   |    |   |   |     |     |   |  |   |       |   |   |        |      |       |      |    |      |      |     |  |  |
|            | 1   |        |   |            |   |   |   |    |   |   |     |     |   |  |   |       |   |   |        |      |       |      |    |      |      |     |  |  |
|            | 1   |        |   |            |   |   |   |    |   |   |     |     |   |  |   |       |   |   |        |      |       |      |    |      |      |     |  |  |

ELCOM srl Via Ugo la Malfa 5 25030 Castel Mella (BS) - ITALIA

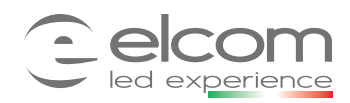

Controller via SD card for digital stripLED

09348

6. Premere effect sul sulla tendina laterale per visualizzare gli effetti disponibili.

6. Press effect on the side curtain to view the available effects.

| 🌀 Proj1                              |                                     |
|--------------------------------------|-------------------------------------|
| File(F) Setting(S) Offline player(E) | Export(O) Help(H)                   |
| 🗋 🚰 📮 👂 👂 FPS: 25 📮                  | Program:Pro1 Total: 0 Position: 0 < |
| Layout Program Effect Custon         |                                     |
| 🔉 🛐 🔣 🗶 🥑                            |                                     |
| Open Video 1/1                       |                                     |
| Speed+ Original Speed-               |                                     |
| Screen capture 1:1Screen capture     |                                     |
| Enter text                           |                                     |
| Close Video/Capture                  |                                     |
| Recording                            |                                     |
| Fast Recording video                 |                                     |
| Stop Recording                       |                                     |
| Effects Library                      |                                     |
| T1 T2 T3_SWF                         |                                     |
| Select the effect library            |                                     |

7. Selezionare l'effetto desiderato tra gli effetti disponibili cliccando 2 volte e visualizzarlo.

Una volta visualizzato registrarlo cliccando sul tasto «fast recording».

7. Select the desired effect from the available effects by clicking 2 times and display it. Once displayed, register by clicking on the "fast recording" button.

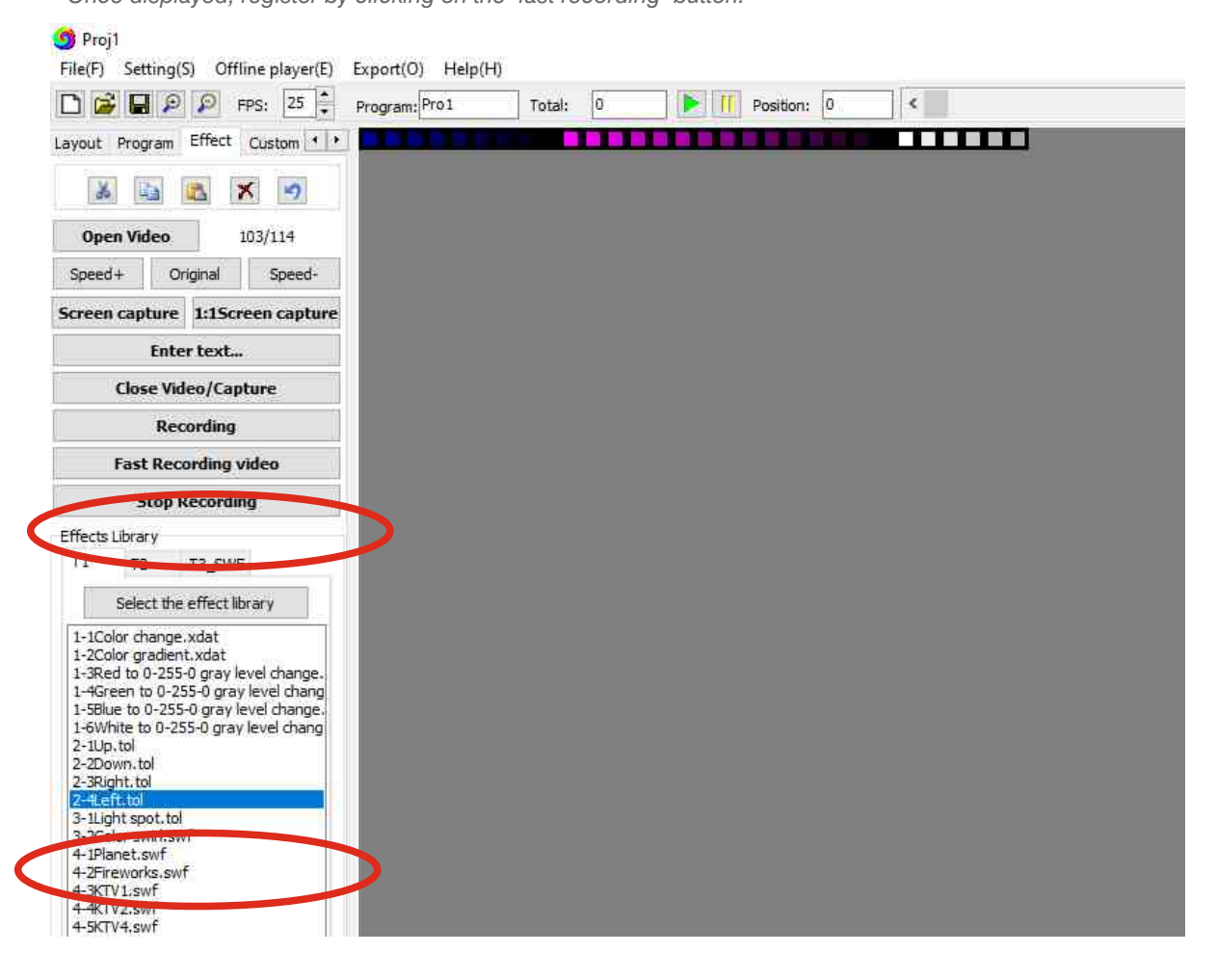

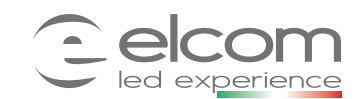

Controller via SD card for digital stripLED

- 8. Una volta registrato il programma aprire la tendina -> export -> Generate and axport Led/Bin files per generare il programma realizzato.
- 8. Once the program is registered, open the dropdown menu -> export -> Generate and axport Led / Bin files to generate the realized program.

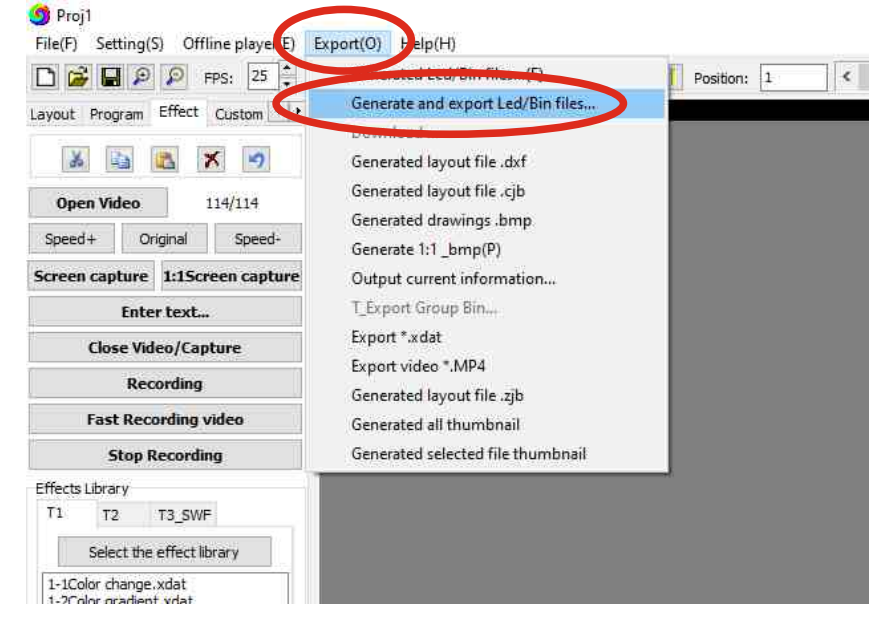

- 9. Selezionare la centralina utilizzata (K-1000C) ed il chipSET del LED (sk6812). Selezionare anche una delle modalità di miscelazione dei rgbw ed impostare i canali in sequenza G-R-B-W quindi premere il pulsante ok per confermare.
- Select the used control unit (K-1000C) and the LED chipSET (sk6812).
   Also select one of the rgbw mixing modes and set the channels in sequence G-R-B-W then press the ok button to confirm.

|                                                                                                    |                                                                                                    |                                        | Gamma correction factor                                               |                                                                                                 |
|----------------------------------------------------------------------------------------------------|----------------------------------------------------------------------------------------------------|----------------------------------------|-----------------------------------------------------------------------|-------------------------------------------------------------------------------------------------|
| Controller type:                                                                                                    | Chip;                                                                                                    |                                        | the substance country                                                 | 1.8                                                                                             |
| K-1000C<br>K-1000G<br>K-1000T                                                                                                    | P9813<br>LX1033,1203<br>LX3233,1603,1103<br>GS8205,8205<br>WS2801<br>TLS3100<br>P9803<br>SK6812<br>TKK1003<br>APA102<br>LPD6803<br>LPD1886<br>WJ 2007 |                                        | 0.6 1.0 1.4 1.8<br>Brightness adjustment<br>R:<br>G:<br>B:            | 2.2 2.6 3.0<br>255<br>255<br>255<br>255                                                         |
| /4 color light<br>RGBW mode selection<br>RGBW white light fi<br>PEGEN microsoft<br>RGBW 4 color sepa<br>RGBW 4 color sepa<br>RGBW bright white | rom RGB mixed results Char<br>CH1:<br>CH2:<br>ration CH3:<br>Ince fixed, white value set by PC.<br>Light, RGB off CH4:                                | Inel order<br>G V<br>R V<br>B V<br>W V | Setting Parameter Set program parameter All program Setting Parameter | Output polarity selection <ul> <li>PWM Reverse polarit</li> <li>PWM Positive polarit</li> </ul> |
| RGBW Disabling wh RGBW highlight mo                                                                                                    | ite, as normal RGB tricolor use                                                                                                    |                                        |                                                                       | DMX Address                                                                                     |
| ORGBW low light mor                                                                                                    | de                                                                                                    |                                        |                                                                       |                                                                                                 |
| W set by TrackBar                                                                                                    |                                                                                                    |                                        |                                                                       |                                                                                                 |
|                                                                                                    |                                                                                                    |                                        | OK                                                                    | Cancel                                                                                          |

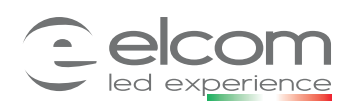

09348

Controller via SD card for digital stripLED

#### 10. Selezionare il desktop come destinazione di salvataggio del programma .

10. Select the desktop as the save destination for the program.

| Desktop       | ^                                      |
|---------------|----------------------------------------|
| > 🐉 Dropbox   |                                        |
| > 🧧 OneDrive  |                                        |
| > &           |                                        |
| > 🤜 Questo PC |                                        |
| > 📻 Raccolte  |                                        |
| > 📄 Rete      |                                        |
| > 📑           |                                        |
| >             |                                        |
| >             |                                        |
| >             |                                        |
| > 📘           | ~                                      |
|               | ////////////////////////////////////// |

11. Aprire la cartella LED e la sotto cartella Controller che è stata creata sul Desktop e nella quale LedEdit2019 salverà il programma sotto il nome di K-1000.led.

Quindi copiare il programma nella SDcard, rimuoverla ed inserirla nel dispositivo k-1000c.

11. Open the LED folder and the Controller sub-folder that was created on the Desktop and in which LedEdit2019 will save the program under the name of K-1000.led, then copy the program to the sdcard remove it and insert it in the k-1000c device.

|     | Agglungt ad<br>Accesso rapido<br>App | Taglia<br>M Copia percorso<br>Ila Incolla collegamento<br>Punti | Sposta Copia<br>in •<br>Organi | mina Rinomina                                   | Nuova<br>cartella<br>Nuovo       | Proprietâ<br>v Gronolog<br>Apri   | Selezion<br>Deselezio<br>gia Inverti se<br>Selezio |
|-----|--------------------------------------|-----------------------------------------------------------------|--------------------------------|-------------------------------------------------|----------------------------------|-----------------------------------|----------------------------------------------------|
| Led | ← → ~ ↑ → L                          | ed > Controller1                                                |                                |                                                 |                                  | ~ Ö                               | Cerca în Cont                                      |
|     | A Assessmentida                      | Nome                                                            |                                | Ultima modifi                                   | ica 1                            | lipo Dir                          | nensione                                           |
|     | Accesso Tapido                       | K-1000.led                                                      |                                | 12/11/2010.16                                   | 2.0.4                            | 0.41.50                           | 470.89                                             |
|     | Download                             |                                                                 |                                | <b>Apri con</b><br>7-Zip<br>CRC SHA             |                                  |                                   | >                                                  |
|     | 📰 Immagini 💉                         |                                                                 |                                | Sposta in E                                     | fransfer<br>)ropbox              |                                   |                                                    |
|     | 22                                   |                                                                 |                                | 🖻 Condivisio                                    | ne                               |                                   |                                                    |
|     |                                      |                                                                 |                                | Dare acces                                      | so a                             |                                   | >                                                  |
|     | 🐉 Dropbox                            |                                                                 |                                | B Scansiona<br>Ripristina v                     | con Bitdefend<br>/ersioni preced | er Endpoint Security Tool<br>enti |                                                    |
|     | OneDrive                             |                                                                 |                                | Invia a                                         |                                  |                                   | >                                                  |
|     | 💻 Questo PC                          |                                                                 |                                | Taglia                                          |                                  |                                   |                                                    |
|     | 💣 Rete                               |                                                                 |                                | Copia                                           |                                  |                                   |                                                    |
|     |                                      |                                                                 |                                | Crea colleg<br>Elimina<br>Rinomina<br>Proprietà | gamento                          |                                   |                                                    |

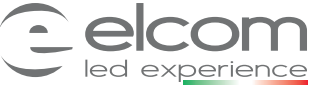

09348

Controller via SD card for digital stripLED

#### Realizzazione scritta con effetti:

Written with effects:

4B. Dopo aver impostato il controller e aver selezionato nel menu a tendina il pulsante «Layout» e successivamente la funzione «Edit Layout» (vedi punti 1, 2 e 3 capitolo Creazione programma semplice: )

Impostare nella funzione «automatic Layout» la matrice delle dimensioni desiderate Es: 30 led x 10linee.

4B. After setting the controller and selecting the «Layout» button in the drop-down menu and then

the "Edit Layout" function (see points 1, 2 and 3 chapter Simple program creation:) In the "Automatic Layout" function set the desired size matrix Ex: 30 LEDs x 10lines.

| Upper left horizontal          | Width: (1-9999)<br>30<br>Width<br>Height: (1-9999)<br>10<br>10 |
|--------------------------------|----------------------------------------------------------------|
| X interval: 0<br>Y interval: 0 | Max number of port[768 (1-1536)  (1-1536)  (1-1536)            |
|                                | OK Cancel                                                      |

**5B.** Verificare il risultato ed uscire dalla modalità Layout cliccando sulla X di chiusura senza dover salvare. 5B. Check the result and exit Layout mode by clicking on the closing X without having to save.

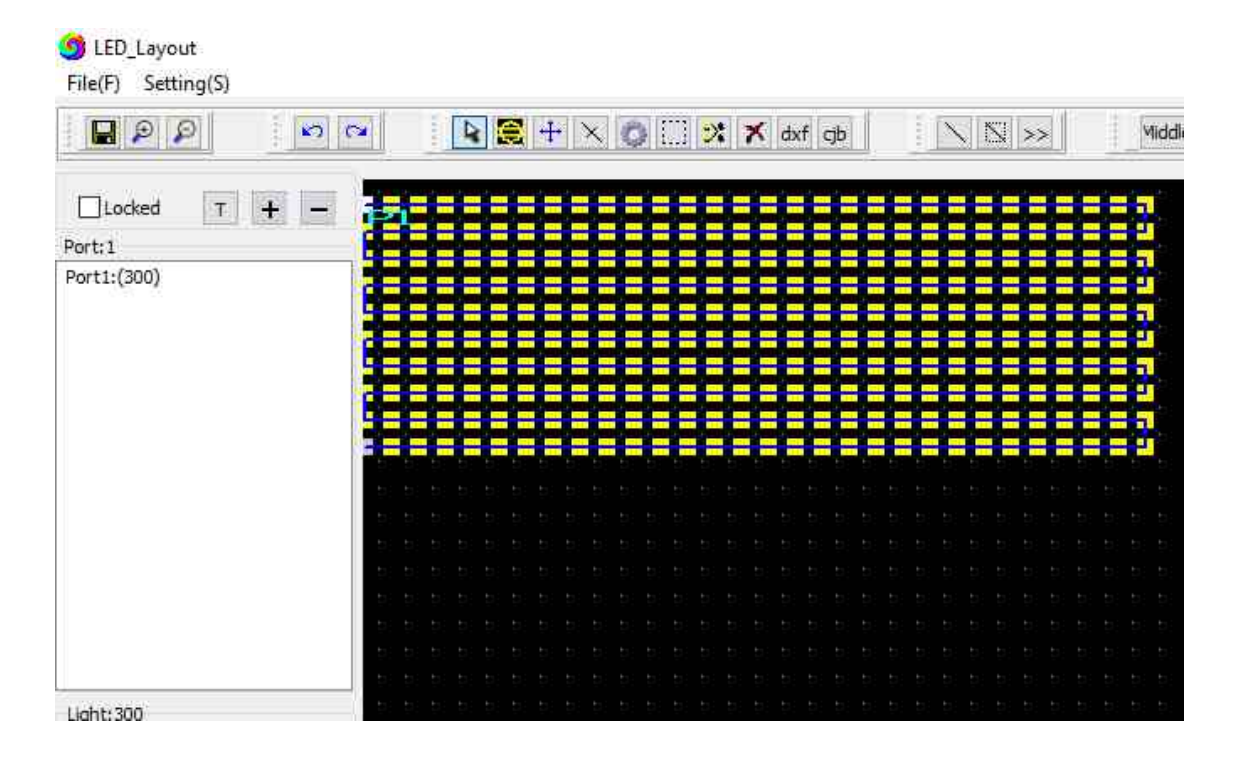

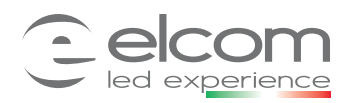

09348

## Controller via SD card per stripLED digitali

Controller via SD card for digital stripLED

6B. Premere «effect» sul sulla tendina laterale per visualizzare gli effetti disponibili. Successivamente premere «Enter text»

6B. Press «effect» on the side curtain to view the available effects. Then press «Enter text»

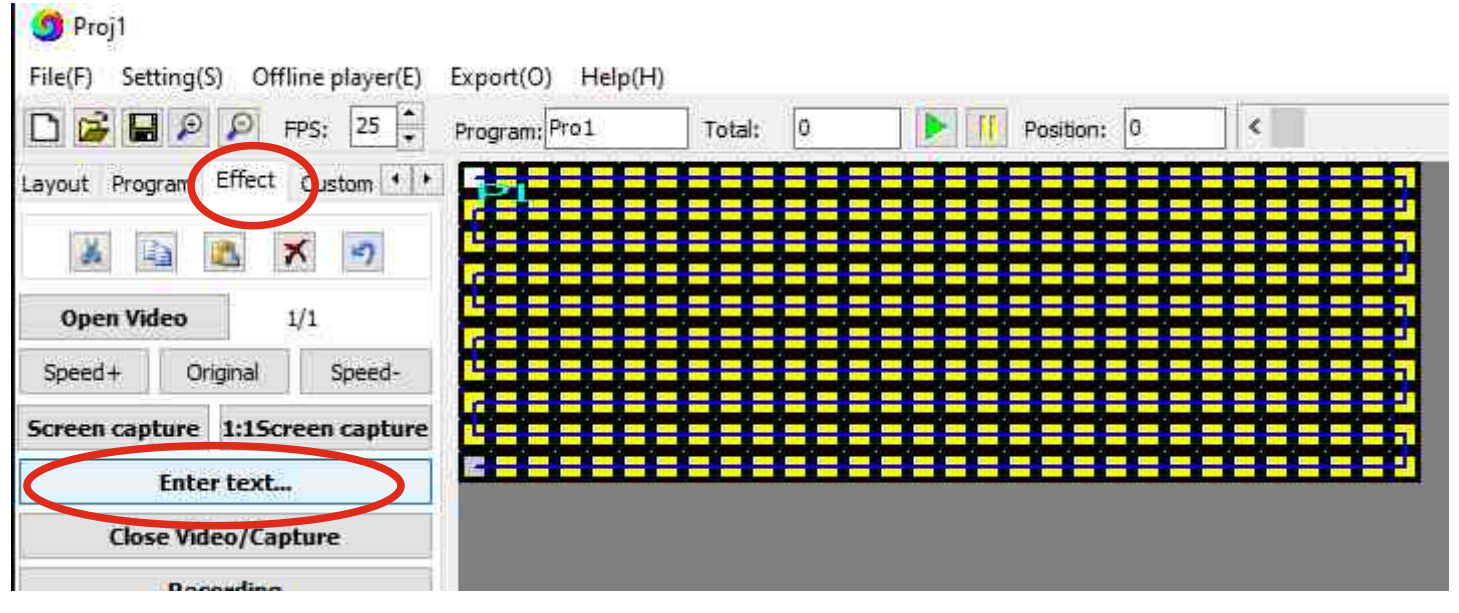

7B. Inserire il testo desiderato «Es: Ciao » nella casella di testo, scegliere tra le opzioni : Il colore desiderato della scritta, il colore del Background e del contorno, la direzione del movimento ( verticale o orizzontale), la velocità di scorrimento e la posizione della scritta rispetto al centro. E prima di confermare abilitare la scritta selezionando «Enable Text input»

7B. Enter the desired text «Es: Ciao» in the text box, choose from the options:

The desired color of the writing, the color of the Background and the outline, the direction of the movement (vertical or horizontal), the scroll speed and the position of the writing with respect to the center.

# Add text Enable text input Outline Background color Monochrome Horizontal scrolling O Full color Font and color... Set Background Color... Outline Color... Vertical scrolling ciao Scrolling speed: Horizontal position: Vertical Position: OK Cancel ELCOM srl

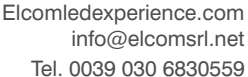

09348

Controller via SD card for digital stripLED

09348 F© 🕅 (€ IP20

8B. Selezionare l'effetto desiderato, cliccando 2 volte, tra gli effetti disponibili e visualizzarlo. Una volta visualizzato registrarlo cliccando sul tasto «fast recording».

8B. Select the desired effect, by double clicking, among the available effects and display it. Once displayed, register by clicking on the "fast recording" button.

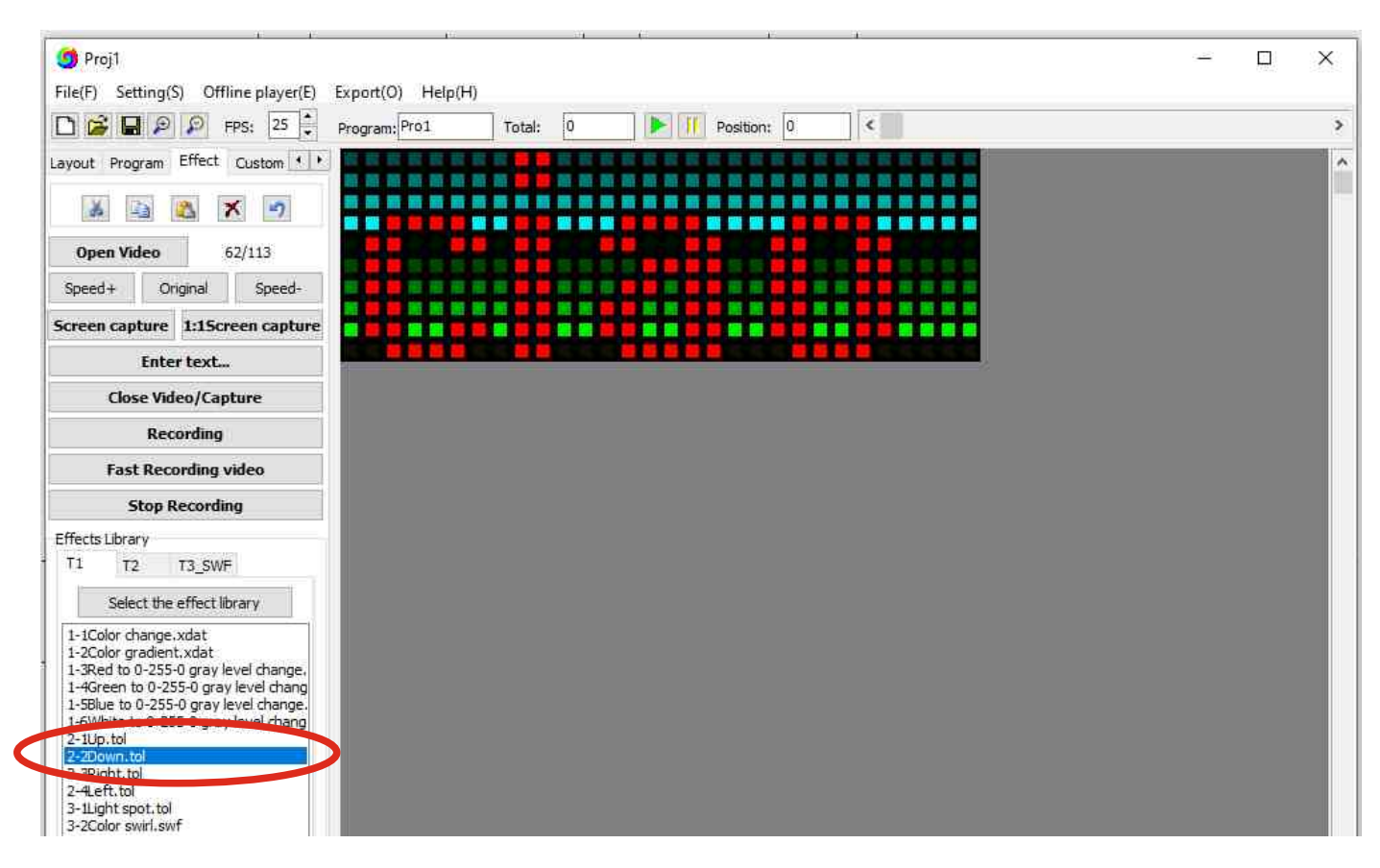

- 9B. Una volta registrato il programma aprire la tendina -> export -> Generate and axport Led/Bin files per generare il programma realizzato.
- 9B. Once the program is registered, open the dropdown menu -> export -> Generate and axport Led / Bin files to generate the realized program.

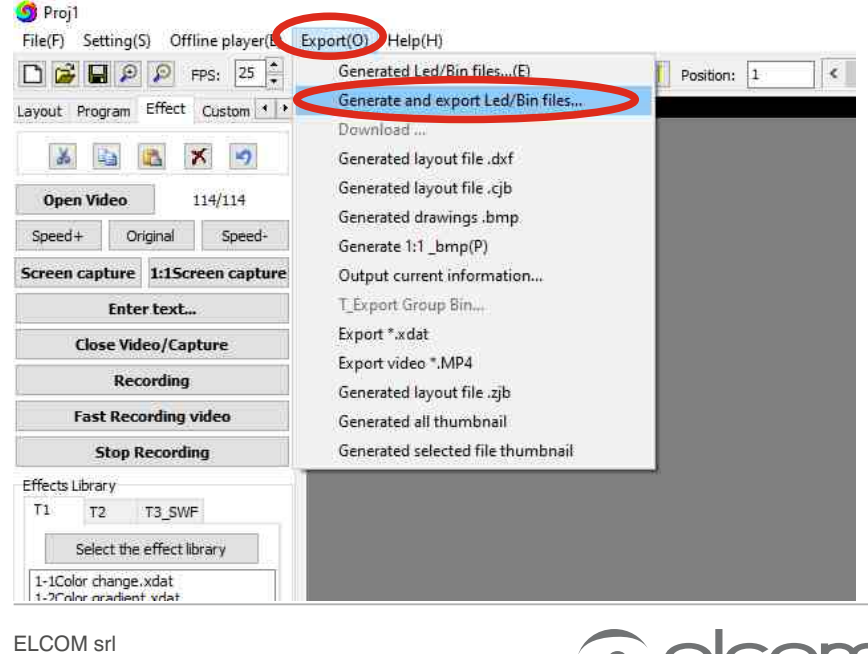

ELCOM srl Via Ugo la Malfa 5 25030 Castel Mella (BS) - ITALIA

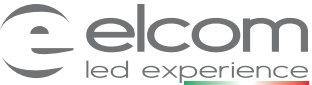

# 09348

Controller via SD card for digital stripLED

10B. Selezionare la centralina utilizzata nel nostro caso la K-1000C ed il chipSET del LED nel nostro caso sk6812 selezionare anche una della modalita di miscelazione dei rgbw ed impostare i canali in sequenza G-R-B-W e premere il pulsante ok per confermare.

10B. Select the control unit used in our case the K-1000C and the LED chipSET in our case sk6812 select also one of the rgbw mixing mode and set the channels in sequence G-R-B-W and press the ok button to confirm.

| 1000-KGBW                                                                                                    | (Note: this software is only s                                                                             | upported by the controlle                                                                                                    | er in June 1, 2015!)    |                                                                     |
|----------------------------------------------------------------------------------------------------|----------------------------------------------------------------------------------------------------|----------------------------------------------------------------------------------------------------|-------------------------|---------------------------------------------------------------------|
| Whether the lock contro                                                                                                    | oller and chip type                                                                                        |                                                                                                    | Gamma correction factor |                                                                     |
| Controller type:                                                                                                    | Chip:                                                                                                    |                                                                                                    | 45 0250255 25414        | 1,8                                                                 |
| K-1000C<br>K-1000G<br>K-1000T                                                                                                    | P9813<br>LX1003,1203<br>LX3203,1603,1103<br>GS8205,8206                                                    | ^                                                                                                    | 0.6 1.0 1.4 1.8         | 2.2 2.6 3.0                                                         |
|                                                                                                    | WS2801<br>TLS3100                                                                                          |                                                                                                    | Brightness adjustment   |                                                                     |
|                                                                                                    | SK6812                                                                                                    |                                                                                                    | R:                      | 255                                                                 |
|                                                                                                    | APA102                                                                                                    |                                                                                                    | G:                      | 255                                                                 |
|                                                                                                    | LPD6803<br>LPD1886                                                                                         | ~                                                                                                    | B.                      | 255                                                                 |
|                                                                                                    |                                                                                                    |                                                                                                    |                         | ~                                                                   |
| RGBW mode selection<br>RGBW white light fro<br>RGBW when R * G *<br>RGBW 4 color separa<br>RGBW white luminan<br>RGBW bright white lu | m RGB mixed results<br>B > 0 only bright white<br>ation<br>ce fixed, white value set by PC<br>ght, RGB off | Channel order           CH1:         G         ~           CH2:         R         ~           CH3:         B         ~           CH3:         V         ~           CH4:         W         ~ | Setting Parameter       | Output polarity selection  PWM Reverse polari  PWM Positive polarit |
| RGBW Disabling whit                                                                                                    | e, as normal RGB tricolor use                                                                              |                                                                                                    |                         | DMX Address                                                         |
| RGBW low light mode     RGBW low light mode                                                                                           | 2                                                                                                    |                                                                                                    |                         |                                                                     |
| W set by TrackBar                                                                                                    |                                                                                                    |                                                                                                    |                         |                                                                     |
| W:                                                                                                    | 255                                                                                                    |                                                                                                    | ОК                      | Cancel                                                              |

**11B. Selezionare il desktop come destinazione di salvataggio del programma .** *11B. Select the desktop as the save destination for the program.* 

| Desktop      |    | • |
|--------------|----|---|
| > 🐉 Dropbox  | 6  |   |
| > 📙 OneDriv  | e  |   |
| > 2          |    |   |
| > 📃 Questo I | PC |   |
| > 🣻 Raccolte | 1  |   |
| > 📄 Rete     |    |   |
| >            |    |   |
| >            |    |   |
| >            |    |   |
| >            |    |   |
| >            |    | ~ |

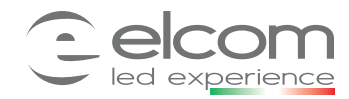

Controller via SD card for digital stripLED

11. Aprire la cartella LED e la sotto cartella Controller che è stata creata sul Desktop e nella quale LedEdit2019 salverà il programma sotto il nome di K-1000.led, quindi copiare il programma nella sdcard rimuoverla ed inserirla nel dispositivo k-1000c.

11. Open the LED folder and the Controller sub-folder that was created on the Desktop and in which LedEdit2019 will save the program under the name of K-1000.led, then copy the program to the sdcard remove it and insert it in the k-1000c device.

| File       Home       Condividi       Visualizza         Agglungl ad       Agglungl ad       Copia       Taglia       Sposta       Copia         Accesso rapido       Copia       Incolla       Incolla collegamento       Sposta       Copia         Appunti       Organ       Organ       Organ       Organ       Organ       Organ | Iminina Rinomina<br>zzza     Iminina<br>Nuova<br>cartella     Iminina<br>Nuova<br>cartella     Iminina<br>Proprieta<br>Apri *     Iminina<br>Proprieta<br>Cronologia     Iminina<br>Proprieta<br>Cronologia     Iminina<br>Proprieta<br>Cronologia     Iminina<br>Proprieta<br>Cronologia     Iminina<br>Proprieta<br>Cronologia     Iminina<br>Cronologia     Iminina<br>Cr |
|----------------------------------------------------------------------------------------------------|----------------------------------------------------------------------------------------------------|
| LEC ← → → ↑ 🦲 > Led > Controller1                                                                                                    | 🗸 ຽ Čerca în Contr                                                                                                    |
| Accesso rapido Desktop Documenti Immagini Dropbox OneDrive Questo PC Rete                                                                                                    | Ultima modifica     Tipo     Dimensione       Apri con     170 KO       7-Zip     >       CRC SHA     >       Invio con Transfer     Sposta in Dropbox       Image: Conditivisione     >       Dare accesso a     >       B     Scansiona con Bitdefender Endpoint Security Tools       Ripristina versioni precedenti       Invia a       Taglia       Copia       Crea collegamento       Elimina       Rinomina       Proprietà                                                                                                    |

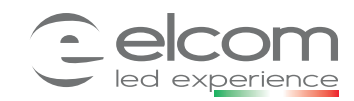

09348